به نام خدا

آزمون های ترمیک

تاريخ انتشار: 1399/2/14

ثبت و مدیریت آزمون های ترمیک

آزمون های ترمیک آزمون هایی هستند که معمولا در پایان هر ترم برگزار می شوند. شما می توانید بر اساس ساختار آموزشی (ترم بندی) آموزشگاه یکبار این آزمون ها را تعریف کرده و از این پس هر زبان آموز برای رفتن به ترم بالاتر می بایست آزمون تعریف شده برای سطح خود را بصورت آنلاین انجام دهد. در نهایت استاد با مشاهده نتیجه آزمون نمرات پایانی را ثبت می کند.

جهت ثبت آزمون ابتدا لازم است تا تصویر برگه آزمون را در کامپیوتر ذخیره کرده باشید. به منوی آموزشی> آزمون آنلاین> آزمون آنلاین ترمیک وارد شوید.

| LIMS     | ىت ماە 1399 | 📍   یک شنبه 14 اردیبهش | ليمس واحد 関\Upsilon 🐕 | _                      | <b>v1.0.4</b>     | ثبت نام سريع ا 96. |                                        |                                   | cademy         | • ×      |
|----------|-------------|------------------------|-----------------------|------------------------|-------------------|--------------------|----------------------------------------|-----------------------------------|----------------|----------|
|          |             |                        | و فروشگاه 🎽 تنظیمات 😰 | بخش اداری 🖃 کتابخانه و | اطلاع رسانــی 🎴 ب | حضور و غياب 🖌      | بخش مـالی 💲                            | آمـوزشـى 🗖                        | کاربـران 🖪     | تست 🗖    |
| (i)      |             |                        |                       | های ترمیک              | مديريت آزمون      |                    | ەزشەر 🕒 🕨                              | اطلاعات بابه آمر                  |                |          |
| +        |             |                        |                       |                        |                   |                    | <                                      | پ۔<br>کـــلاس هـا                 | نرها:          | ү فيلت   |
|          | · · · · ·   |                        |                       |                        |                   |                    | • ₿                                    | برنامه هفتگی                      |                |          |
| 0        | •           |                        |                       |                        |                   |                    | 5                                      | تقويم آموزشى                      | ون های ترمیک:  | ليست آزه |
|          | عمليات      | وضعيت                  | تعداد سوالات          | ترم                    |                   | ره                 | .ه □<br>ـــلاس <b>□</b> → <sup>و</sup> | جلسات برگزارشد<br>ثـبت نــام در ک | عنوان آزمون    |          |
| ×        | نتايج ٨     | غيرفعال                | 12                    | 2                      |                   | fam-ترکی           | i • A*                                 | نمـرات کلاسـی                     | زمون پایان ترم | ī 1      |
| ×        | نتايج 🔦     | غيرفعال                | 10                    | 2                      |                   | fam-ترکی           | i 🗆                                    | نمـرات پایانـی<br>ارزیابی استاد   | زمون جدید      | ĩ 2      |
| <b>X</b> | نتايچ 🐧     | فعال                   | 35                    | 2                      |                   | fam-ترکی           | il <b>∢</b> ☆ •                        | فــوق بــرنـامـه                  | زمون پایانی    | ī 3      |
|          |             |                        |                       |                        |                   |                    |                                        | آموزش مجازی                       |                |          |
|          |             |                        |                       |                        |                   | آزمون آنلاین ترمیک |                                        | آزمون آنلاین                      |                |          |
|          |             |                        |                       |                        |                   |                    | < ₿                                    | گزارش ها                          |                |          |
|          |             |                        |                       |                        |                   |                    |                                        |                                   |                |          |

در این صفحه لیستی از آزمون های ثبت شده را مشاهده خواهید نمود، برای ثبت آزمون جدید روی کلید + کلیک نمایید.

| LIMS   1399 | 🆄  🐒   یک شنبه 14 اردیبهشت ماه | ليمس واحد 🔞  |             |                    |             | â v1.0.4        | ثبت نام سريع   96. | 1398   ترم فصلى | academy acad | lemy 📕        | • ×       |
|-------------|--------------------------------|--------------|-------------|--------------------|-------------|-----------------|--------------------|-----------------|--------------|---------------|-----------|
|             |                                |              | 🛓 تنظیمات 😫 | کتابخانه و فروشگاه | بخش اداری 🗉 | اطلاع رسانــی ! | حضور و غياب 🔽      | بخش مـالی 💲     | ا آمـوزشـی 🗖 | کاربـران 🖪    |           |
| <b>i</b>    |                                |              | رمیک        | ت آزمون های تر     | مديري       |                 |                    |                 |              |               |           |
| +           |                                |              |             |                    |             |                 |                    |                 | مستجو        | ر ها: 💂       | 🔻 فيلت    |
| 0           |                                |              |             |                    |             |                 |                    |                 | 5            | ون های ترمیک  | ليست آزمو |
| يات         | وضعیت عما                      | تعداد سوالات | ترم         |                    |             |                 | دوره               |                 |              | نوان آزمون    | ia 📐      |
| 🗟 🎤 a       | غيرفعال نتا                    | 12           | 2           |                    |             | ا-ترکی          | amily              |                 |              | مون پایان ترم | jī 1      |
| 🖻 🍂 a       | غيرفعال نتا                    | 10           | 2           |                    |             | ا-ترکی          | amily              |                 |              | مون جدید      | jī 2      |
| 🗵 🥕 a       | فعال                           | 35           | 2           |                    |             | ا-ترکی          | amily              |                 |              | مون پایانی    | յī 3      |
|             |                                |              |             |                    |             |                 |                    |                 |              |               |           |

برای ثبت آزمون جدید ابتدا لازم است دوره، استاندارد و ترم را انتخاب نمایید. سپس عنوان آزمون، تعداد سوالات و مدت زمان پاسخ گویی (به دقیقه) را وارد نمایید. در اینجا تعداد ۵۰ سوال و ۵۹ دقیقه مدت زمان وارد شده است. اگر قصد ثبت پیش نویسی از آزمون دارید و یا به هردلیل فعلا نمی خواهید آزمون به زبان آموزان نمایش داده شود گزینه "وضعیت نمایش" را غیرفعال نمایید.

| 👸   یک شنبه 14 اردیبهشت ماه 1399   UIMS | ليمس واحد 🔞 🏩 |                                | ترم فصلى   ثبت نام سريع   v1.0.4.96   🔒                                                                                                    | 1398   academy academy   💶 🗖 🗙                                |
|-----------------------------------------|---------------|--------------------------------|----------------------------------------------------------------------------------------------------|---------------------------------------------------------------|
|                                         |               | کتابخانه و فروشگاه 🛒 تنظیمات 🖸 | مـالی 💲 حضور و غیاب 🔽 اطلاع رسانـی ! بخش اداری \Xi                                                                                                    | تست 🗖 کاربـران 😫 آمـوزشـی 🗾 بخش                               |
| × 0                                     |               | مون های ترمیک / جدید           | مديريت آز                                                                                                    | ⊘ تاييد 🙁 انصراف                                              |
| فایل های آزمون                          |               |                                | پاسخنامه                                                                                                    | اطلاعات آزمون                                                 |
| http://limsnet.nscom.ir/Files/t         | <b>•</b> •    | <b>B</b>                       | <ul> <li>ک تشریحی<br/><u>2</u> یاسخ صحیح : A : پاسخ صحیح : C تشریحی<br/><u>2</u> یاسخ صحیح : C تشریحی          <u>2</u> یاسخ صحیح : C (C) (C) (C) (C) (C) (C) (C) (C) (C) (</li></ul>                                                                                                    | التخاب دوره<br>Advanced-English ک                             |
| http://limsnet.nscom.ir/Files/t         |               |                                | B : تستى آ تشريحى عند كرينه عند كرينه عند كرينه عند المنابع عند المنابع عند أن المنابع عند المنابع عند المنابع عند المنابع عند المنابع عند المنابع عند المنابع عند المنابع عند المنابع عند المنابع عند المنابع عند المنابع عند المنابع عند المنابع عند المنابع عند المنابع عند المنابع عند المنابع عند المنابع عند المنابع عند المنابع عند المنابع عند المنابع عند المنابع عند المنابع عن من من المنابع عند المنابع عند المنابع عند المنابع عند المنابع عند المنابع عند المنابع عند المنابع عند المنابع عند المنابع عند المنابع عند المنابع عند المنابع عند المنابع عند المنابع عند المنابع عند المنابع عند المنابع عند المنابع عند المنابع عند | التخاب استاندارد  Public/Termic  التخاب توم                   |
| http://limsnet.nscom.ir/Files/t         | <b>© ©</b>    | A B C 🗸                        | <ul> <li>D: تشريحی (مال کرنه می اسخ محیح: D)</li> <li>4</li> </ul>                                                                                                    | ترم 1 دوره Advanced-English 😒<br>عنوان آرمون<br>آزمون میانترم |
|                                         | <b>1</b> • •  |                                | <ul> <li>B: تستى أسخ محيح عند كرينه<br/>4</li> </ul>                                                                                                    | تعداد سوالات<br>50                                            |
|                                         | ◙ ⊙ ⊙         | <b>▲ B ⊘ D</b>                 | <ul> <li>دستی O تشریحی</li> <li>4</li> </ul>                                                                                                    | مدت زمان<br>59<br>مغربیت نقاب ش                               |
|                                         | ◙ ⊙ ⊙         | <b>B G</b>                     | <ul> <li>۲۰۰۵ ۲۰۰۵ ۲۰۰۵ ۲۰۰۵ ۲۰۰۵ ۲۰۰۵ ۲۰۰۵ ۲۰۰۵</li></ul>                                                                                                    | وتعقيف تمايس                                                  |
|                                         | <b>©</b> ⊙    | <b>▲ B ⊘</b>                   | ا تستى 🔿 تشريحى تفاد گزينه<br>3 ياسخ صحيح: C                                                                                                    |                                                               |
| مدیریت آزمون های ترمیک 🗙                |               |                                |                                                                                                    |                                                               |

بمحض وارد كردن تعداد سوالات در قسمت پاسخنامه به همان تعداد ردیف مشاهده خواهید نمود.

ابتدا نوع پاسخ را مشخص نمایید: تستی/تشریحی

تستی: برای این حالت باید تعداد گزینه ها را مشخص کنید که بصورت پیشفرض ۴ مورد
 مشخص شده است، سپس روی گزینه صحیح کلیک نمایید. گزینه صحیح باعث می شود تا
 سیستم بخشی از روند تصحیح را خودکار انجام دهد.

- تشریحی: در این حالت در صورت فعال کردن گزینه ها آزمون دهنده در پاسخ به سوال می تواند متن وارد کند، صدای خود را ضبط و ارسال نماید و یا از چیزی عکس بگیرد و بفرستد.

در قسمت فایل های آزمون با زدن کلید + می توانید فایل های Istening - \*.mp3 - ۹:mp3 - ۳،jpg - \*.png - \*.mp3 و آپلود نموده و انتخاب نمایید. برای مثال می توانید ابتدا یک صوت Listening و سپس تصاویر اسکن شده برگه های آزمون را انتخاب نمایید. دقت کنید که ترتیب انتخاب فایل ها مهم است و به همین ترتیب به آزمون دهنده نمایش داده خواهد شد.

## پورتال زبان آموزان

در صورتی که زبان آموز، آزمونی برای شرکت کردن داشته باشد یک با رنگ قرمز منوی شرکت در آزمون علامت گذاری می شود. سیستم آزمون جدید ترین کلاسی را نمایش خواهد داد که به تازگی به پایان رسیده است، به عبارت دیگر زبان آموز معمولا آزمون آخرین ترم را مشاهده می کند مگر اینکه تاریخ پایان کلاسی را در سیستم ویرایش کرده باشید. همچنین اگر نمرات کلاس ثبت نهایی شده باشند دیگر امکان شرکت در آزمون وجود ندارد.

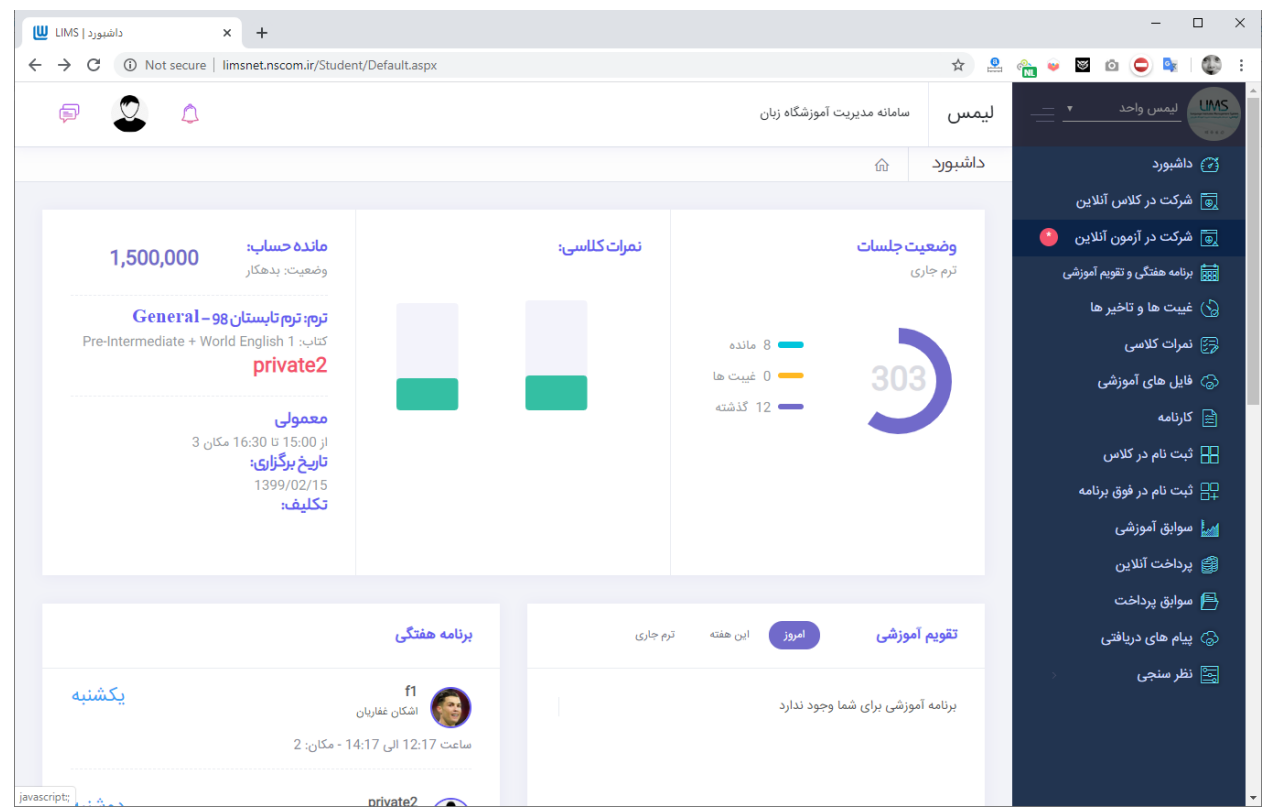

هر زبان آموز فقط یکبار مجوز شرکت در آزمون را دارد.

در تصویر زیرمحیط آزمون آنلاین ترمیک را مشاهده می کنید، سمت راست لیست سوالات یا برگه اسکن شده آزمون و سمت چپ پاسخنامه است.

| + 🗙 ليمس   آزمون أنلاين                                                                     |                                         |                                 |                             | - 0     | ×          |
|---------------------------------------------------------------------------------------------|-----------------------------------------|---------------------------------|-----------------------------|---------|------------|
| ← → C ③ Not secure   limsnet.nscom.ir/Student/T                                             | ermicTest.aspx?TTID=114-79-52-56-107-57 | -77-90-49-104-111-61&EID=121    | -65-86-57-103-116-1 🛧 🚨 🏤 🌩 | 🛛 🗅 🔍 🔍 | D E        |
| خ ٹیٹ پاستنامہ                                                                              | ن پايانې                                | أزمو                            |                             | Ō 4:11  | <b>D</b> Î |
| باستنامه                                                                                    |                                         | and a state of the state of the |                             |         |            |
|                                                                                             | 21. Hi! You in my class.                | What                            | name?                       |         | -          |
|                                                                                             | A. are/are/our                          | B. are/is/my                    | C. are/is/your              |         |            |
|                                                                                             | 22 name Ali.                            | am his brother.                 |                             |         |            |
| $\begin{array}{c} 1 \\ \hline 23 \\ \hline A \\ \hline B \\ \hline C \\ \hline \end{array}$ | A. his/is/l                             | B. his/is/my                    | C. her/is/l                 |         |            |
| 1 2 3 4                                                                                     | 23. They friends                        | names Jane                      | and Rosa.                   |         |            |
| 24 A B C D                                                                                  | A. are/our/is                           | B. are/their/are                | C. are/our/are              |         |            |
|                                                                                             | Complete the conversation wit           | h the correct sentences         | from the box.               |         |            |
|                                                                                             | A. And how do you spell                 | our first name?                 | C. It's Ana Jacobs Carr.    |         | 1.1        |
| 26 A B C D                                                                                  | B. How do you spell your                | last name?                      | D. What's your middle name? |         |            |
| <b>27</b> $(A) (B) (C) (D)$                                                                 | A: What is your full name?              |                                 |                             |         |            |
|                                                                                             | В:                                      | (24)                            |                             |         |            |
|                                                                                             | A:                                      | (25)                            | <u>.</u>                    |         |            |
|                                                                                             | B: C-A-R-R.                             |                                 |                             |         |            |
|                                                                                             | A:                                      | (26)                            |                             |         |            |
|                                                                                             | <b>B:</b> A-N-A.                        |                                 |                             |         |            |
| 1 2 3<br>limsnet.nscom.ir/Files/termic/q2.jpg                                               | A:                                      | (27)                            |                             |         |            |

درصورتی که زبان آموز سریعتر از مدت زمان تعیین شده پاسخنامه را کامل نماید می تواند روی کلید ثبت پاسخنامه کلیک نماید، در غیر این صورت با پایان یافتن زمان تعیین شده آزمون بطور خودکار به اتمام می رسد.

## تنظيمات اختصاصى كلاس

بصورت پیش فرض تمامی کلاس ها مجوز آزمون آنلاین را دارند. اگر زمانی لازم شد تا آزمون آنلاین فقط برای یک کلاس خاص را غیرفعال نمایید به قسمت مدیریت کلاس ها بروید و در فرم ویرایش اطلاعات کلاس مجوز آزمون آنلاین را غیرفعال نمایید.

| هـا / ويرايش f1                                     | مدیریت کـــلاس                                                                                                    | تاييد 🔇 انصراف                                                                                                    |
|-----------------------------------------------------|----------------------------------------------------------------------------------------------------|----------------------------------------------------------------------------------------------------|
| ستف ظرفيت (7) حد تصاب (7)<br>5 10                   | چېرت آمورندی<br>Intensive-1days ∠                                                                                                    | ورد<br>family                                                                                                    |
| مبلغ بيت نام هر زيان اموز<br>©1,500,000             | نوع کلاس<br>Intensive upper                                                                                                    | نحوه برگزاری<br>3 <b>ترم</b>                                                                                                    |
| انتخاب استاد<br>کوروش علیرضا زاده                   | سقف نمره<br>100.00 ≎ 70.00 نمره مشروط 2<br>100.00 ≎ 100.00                                                                                                    | دم<br>ترم 1                                                                                                    |
| مبلغ حق التدريس هر جلسه<br>100,000                  | حداکثر نمرہ میاں ترم ? حداکثر نمرہ پایاں ترم ؟ حداکثر نمرہ پایاں ترم ? حداکثر نمرہ پایاں ترم ? € 20.00                                                                                                    | عنوان<br>f1                                                                                                    |
| مجوز های استاد:<br>✔ مجوز ثبت، ویرایش نمره میان ترم | فوق برنامه: 📄 فـعال                                                                                                    | کد دستی<br>508                                                                                                    |
| 🔽 مجوز ثبت، ویرایش نمره پایان ترم                   | تمرہ فوق برنامہ<br>0                                                                                                    | ترم<br>زمستان 2                                                                                                    |
| <b>نمرہ کیفی:</b><br>] ثبت نمرہ کیفی توسط استاد     | یک کلا<br>Phonics 10 - 650000                                                                                                    | زمون مشترک: 🔽 فعال                                                                                                    |
| 🗌 نمایش نمرہ کیفی به زبان آموز                      | جنسیت: 🔽 پسران 🔽 دختران                                                                                                    | 2<br>توضيحات                                                                                                    |
|                                                     | ملک ( ویرایش ۱۳ )<br>ملل تب نام عرابان امیز<br>ملل تب نام عرابان امیز<br>کوروش علیراغا زاده<br>ملل علی استاد<br>مجوز های استاد<br>ی مجوز تبته، ویرایش نمره میان ترم<br>ی مجوز تبته، ویرایش نمره میان ترم<br>ی مجوز تبته، ویرایش نمره میان ترم<br>ی مجوز تبته، ویرایش نمره میان ترم<br>ی مجوز تبته، ویرایش نمره میان ترم<br>ا تبته نمره کیفی توسط استاد<br>ا نمایش نمره کیفی به زبان آموز | للم المراثى المراثى المراثى المراثى المراثى المراثى المراثى المراثى المراثى المراثى المراثى المراثى المراثي المراثي الممال مللمال المراثي الممال مللمالي المراثي الممال مللمالمالمالممالممالممالممالممال |

شما جهت تنوع سوالات می توانید برای هر ترم چند نمونه سوال ثبت نمایید، در زمان ورود به ازمون سیستم بصورت رندوم یکی از نمونه سوال ها را به زبان آموز نمایش خواهد داد.

اگر لازم باشد برای یک کلاس خاص یک نمونه سوال مشخص شود از قسمت ویرایش کلاس فیلد "انتخاب آزمون ترمیک مشخص" می توانید آزمون مورد نظرتان را انتخاب نمایید.